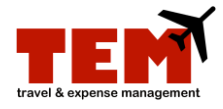

## Search for a Document as a Post-Pay Auditor

A person who has **Banner** invoice query permissions will have Post-Pay Auditor permissions.

| Step | Task                                                                                                    |
|------|----------------------------------------------------------------------------------------------------|
| 1.   | Click the <b>Review</b> button.                                                                                             |
| 2.   | Click the Search Documents I have reviewed button.                                                                          |
| 3.   | Enter the Expense Report (ER) number in the <b>Tracking Number</b> field.                                                   |
|      | <b>NOTE:</b> The ER number must begin with the <i>capital</i> letters "ER" and include the exact number (e.g., ER12345678). |
| 4.   | Click the <b>Search</b> button—do not press the ENTER key.                                                                  |

To request Post-Pay Auditor permissions, contact your Unit Security Contact (USC).